## 【Yahoo!】商品データを商品管理に取り込む方法

GoQSystem商品管理にYahoo!のデータを入れる方法

| <b>ん</b><br>トップ         | ページ編集                           | 「ヤフービッグボーナス」開催中! LINEメッセージテンプレートのご室内 ※対象ストア開進<br>テンプレートをおどに意見な思えて変大ください。                                 |           |  |  |  |  |  |  |  |  |  |
|-------------------------|---------------------------------|----------------------------------------------------------------------------------------------------|-----------|--|--|--|--|--|--|--|--|--|
| Ë                       | 商品管理 2                          | 送利が設定されていないため、「全国-律無利」の協定を適用させていただいております。<br>ご 気蔵の上、 設定を実施いたださますようお願い叩い上げます。                             |           |  |  |  |  |  |  |  |  |  |
|                         | 在庫管理                            | [ 設定はごちら ]                                                                                               |           |  |  |  |  |  |  |  |  |  |
|                         | 画像管理                            | ● 「画像材作」機能の体験返りリースのお知らせ<br>日没奇意像「特徴画像から整正成を行う事が出来ます。体験版のため、ご使用後にアンタートへのご協力をよろしくお願いいたします。<br>提作力法についてはごちら | 詳細        |  |  |  |  |  |  |  |  |  |
| ストア構築                   | カテゴリ管理                          |                                                                                                    |           |  |  |  |  |  |  |  |  |  |
| ☆<br>評価                 | 新ストアデザイン                        | <u>担当からメッセージがあります</u> 2025/05/07 更新 単                                                                    |           |  |  |  |  |  |  |  |  |  |
| <br>販売管理                | 反映管理                            |                                                                                                    |           |  |  |  |  |  |  |  |  |  |
| 業務・販促                   | XV64                            | ストア売上情報                                                                                                  | <u>^</u>  |  |  |  |  |  |  |  |  |  |
| ₽<br>利用明細               |                                 | 05/08 (売上速報値) 今月の目標達成度 ストアパフォーマンス                                                                        |           |  |  |  |  |  |  |  |  |  |
| ¢                       |                                 | -円 詳細 -% 目標を設定する (2 2 (2 20 (2 7                                                                         |           |  |  |  |  |  |  |  |  |  |
| 設定                      |                                 | 05/01 - 05/07 10,048 円 今月の目標額 - 円 改善点を考慮する > 前年現月比: 47.802% ▼                                            |           |  |  |  |  |  |  |  |  |  |
|                         |                                 | おすすめキャンペーン<br>副 キャンペーンスケジュール   一覧を見る >                                                                   |           |  |  |  |  |  |  |  |  |  |
| https://editor.store.ya | haa.co.jp/RT/g-system/StackMgr/ | #-++                                                                                                    | 載ストア現定クーボ |  |  |  |  |  |  |  |  |  |

【1】Yahoo!ストアクリエイターProにログインしていただき、ツールメニュー内の[商品登録]をクリックします。

## 【2】[商品管理]をクリックします。

| CSVダウンロード項目の選択 商品管理マニュアリ                                                     |                |                |  |  |  |  |  |  |  |  |  |
|------------------------------------------------------------------------------|----------------|----------------|--|--|--|--|--|--|--|--|--|
| CSVダウンロード項目を選択できます。                                                          |                |                |  |  |  |  |  |  |  |  |  |
| ※2015/8/13より優先順用のカラム(カラム名「sort_priority:商品表示優先度」)が追加されております。選択にチェックを付けてください。 |                |                |  |  |  |  |  |  |  |  |  |
|                                                                              |                |                |  |  |  |  |  |  |  |  |  |
| ダウンロードに含めたい項目にチェックをつけてください。<br>"商品コード"は必須項目のため、チェックをはずせません。                  |                |                |  |  |  |  |  |  |  |  |  |
| [ <u>すべ</u>                                                                  | <u>て選択</u> [3] |                |  |  |  |  |  |  |  |  |  |
| 選択                                                                           | カラム名           | 項目名            |  |  |  |  |  |  |  |  |  |
|                                                                              | path           | パス             |  |  |  |  |  |  |  |  |  |
|                                                                              | name           | 商品名            |  |  |  |  |  |  |  |  |  |
|                                                                              | code           | 商品コード          |  |  |  |  |  |  |  |  |  |
|                                                                              | sub-code       | 個別商品コード        |  |  |  |  |  |  |  |  |  |
|                                                                              | original-price | メーカー希望小売価格(税込) |  |  |  |  |  |  |  |  |  |
|                                                                              | price          | 通常販売価格(税込)     |  |  |  |  |  |  |  |  |  |
|                                                                              | sale-price     | 特価(税込)         |  |  |  |  |  |  |  |  |  |
|                                                                              | member-price   | Y!会員向け価格       |  |  |  |  |  |  |  |  |  |
|                                                                              | options        | オプション          |  |  |  |  |  |  |  |  |  |
|                                                                              | headline       | キャッチコピー        |  |  |  |  |  |  |  |  |  |
|                                                                              | caption        | 商品説明           |  |  |  |  |  |  |  |  |  |
|                                                                              | abstract       | ひと言コメント        |  |  |  |  |  |  |  |  |  |
|                                                                              | explanation    | 商品情報           |  |  |  |  |  |  |  |  |  |

【3】CSVダウンロード項目の選択内にある[すべて選択]をクリックし、チェックをすべての項目につけます。

【4】[保存]をクリックします。

| -        | T-TIOO                   |                |              |              |              |             |              |                        |                              |
|----------|--------------------------|----------------|--------------|--------------|--------------|-------------|--------------|------------------------|------------------------------|
|          | <b>YAHOO!</b> APJ        | 799119-Pro     | ストアエディタ      |              |              |             | ストアクリエイ      | <u> (ターPro</u> - マニュアル | - <u>FAQ</u> - <u>お問い合わせ</u> |
|          | 1-12080                  |                |              |              |              |             |              |                        | I manufacture in             |
|          | ステータス:営業中 販売商品           | i数:632 プロダクトカラ | ゴリ未設定商品数:6   | 追加画像容量:10,23 | 37MB         |             |              |                        |                              |
|          |                          |                |              |              |              |             | 画像判定結果       | 検索ツール                  | ストア基本設定                      |
|          | ページ編集 商品管理               | 在庫管理 画像管理      | カテゴリ管理       | 新ストアデザイン     | 反映管理         |             |              |                        |                              |
|          |                          |                |              |              |              |             |              |                        |                              |
|          | 商品画像未設定商品はこちら            | から確認できます。詳細に   | t <u>256</u> |              |              |             |              |                        |                              |
|          | 商口绘壶                     |                | 商品一覧         |              |              |             |              |                        | 商品管理マニュアル                    |
|          | DH) CER 194.9R           |                | 選択した商品の      | 編集、削除、移動、リ   | シクの設定をおこないます | ,           |              |                        |                              |
|          | 検索対象 商品コード               | ~              | [新規追加] : 3   | このリストにはない商   | 品を新たに追加できます  |             |              |                        |                              |
|          | 検索範囲 全体                  | ~              | 画像管理の追加      | 画像アップロードにて   | バリエーション画像を更新 | した場合、最新のオプシ | ヨンCSVをダウンロート | 「してご利用ください。            |                              |
| $\frown$ |                          |                |              |              | $\frown$     | $\frown$    |              | > /                    | $\frown$                     |
|          |                          |                | $\smile$     |              |              |             |              | $\smile$               |                              |
| $\frown$ |                          |                | $\checkmark$ |              | $\frown$     |             |              | $\searrow$             | $\sim$                       |
|          |                          |                |              |              |              |             |              |                        |                              |
|          | アップロード履歴                 |                |              |              |              |             |              |                        |                              |
|          | 1011112-07-0007-07-02-02 |                |              |              |              |             |              |                        |                              |
|          | CSVダウンロード項目の選択           |                |              |              |              |             |              |                        |                              |
|          | 商品データバックアップ              |                |              |              |              |             |              |                        |                              |
|          | ( in the set             |                |              |              |              |             |              |                        |                              |

【5】商品データの[ダウンロード]をクリックします。下記メッセージが表示されますので少し時間を置きます。

| 商品一覧                                                                                         | 商品管理マニュアル        |
|----------------------------------------------------------------------------------------------|------------------|
| 選択した商品の編集、削除、移動、リンクの設定をおこないます。<br>[新規追加] : このリストにはない商品を新たに追加できます                             |                  |
| 商品データ(全ての商品)の項目指定ダウンロードの準備を行います。商品件<br>ので、しばらく経ってから再読み込みをしてください。<br>【6】再度【5】のダウンロードをクリックします。 | 数によっては少し時間が掛かります |

|            | editor10.store.yahoo.co.jpの内容:<br>以下のファイルのダウンロード準備が出来ています。 |  |
|------------|------------------------------------------------------------|--|
|            | 作成日時 : 2017/11/15 15:50<br>ダウンロードタイプ : 全ての商品               |  |
|            | このデータをダウンロードしますか?                                          |  |
|            | OK キャンセル                                                   |  |
| 【7】ダイアログが剥 | 表示されますので、OKを選択してダウンロードを開始します。                              |  |

カテゴリーデータのダウンロードは不要です。(data.csvに含まれています。)ファイル名は[data.csv]。 24時間以内にダウンロードしてください。

|                                                                                      | 南部分に和来 (スポンニル ヘドノ 部子収定                                                                                                    |
|--------------------------------------------------------------------------------------|----------------------------------------------------------------------------------------------------|
| ページ編集 商品管理 在岸管理 名                                                                    | カテゴリ管理 新ストアデザイン 反映管理                                                                                                    |
| <b>商品快業</b><br>検索範囲 全体 ∨                                                             | 斎品一覧 在唐管理マニュアノ   避沢した首品の在順設定をおこないます。また、在唐管理データのアップロード、ダウンロードができます。 カウゴリリストのカテゴリをクリックすると取り込まれた高品一覧が表示されます。   カテゴリを選択してください。 |
|                                                                                      | $\sim$                                                                                                    |
| 在場の風品データ<br>ダウンロード<br>風品名付きデータダウンロード                                                 |                                                                                                    |
| 在理切れの商品データ<br>(ダウンロード) (商品名付きデータダウンロード)<br>在理クローズの商品データ<br>(ダウンロード) (商品名付きデータダウンロード) |                                                                                                    |
|                                                                                      | <u>マニュアル</u> - FAQ - <u>ブライバシー</u> - 和田規約 - ヘルプ・お問い合わせ<br>Copyright (C) 2025 LY Corporation. All Rights Reserved.          |

## 【8】メインタブの[在庫管理]をクリックします。 【9】[在庫管理データ]のダウンロードをクリックします。 ダウンロードされたデータはわかりやすいところに保存してください。

| GoQSystem | <u> </u> ሐ–ፊ | 受注管理 🝷 | 在庫連携 👻 | 商品管理 👻 | 物流管理 👻 | 売」 | 10 | • 連 | サービス | 管理 🝷 |        |      |       |         |
|-----------|--------------|--------|--------|--------|--------|----|----|-----|------|------|--------|------|-------|---------|
|           |              |        |        | 商品管理   |        | ď  | TO |     |      |      | 自動処理ログ | 受注一覧 | データ取込 | データ書出 🤌 |
| 1,566     |              | 2      | 2      | マスター貿  | 理      | ß  |    |     |      | 1    |        |      |       |         |

【10】GoQSystemにログインし、[商品管理]をクリックします。

| GÕQsystem |                                     |      |  |  |  |  |  |  |
|-----------|-------------------------------------|------|--|--|--|--|--|--|
| ſ         | ホーム 商品登録 セット振売 回品データ取り込み 11 期値設定    | 各種設定 |  |  |  |  |  |  |
|           | 8 <u>美史元增量意思于一切社</u> 集天市場 印度起于一切社   |      |  |  |  |  |  |  |
|           |                                     |      |  |  |  |  |  |  |
|           | ■のよびマーケット 商品チーク収込の中Aママーケット の商品チーク収込 |      |  |  |  |  |  |  |

【11】[商品データ取込]をクリックします。

【12】[Yahoo!ショッピング商品データ取込]をクリックします。

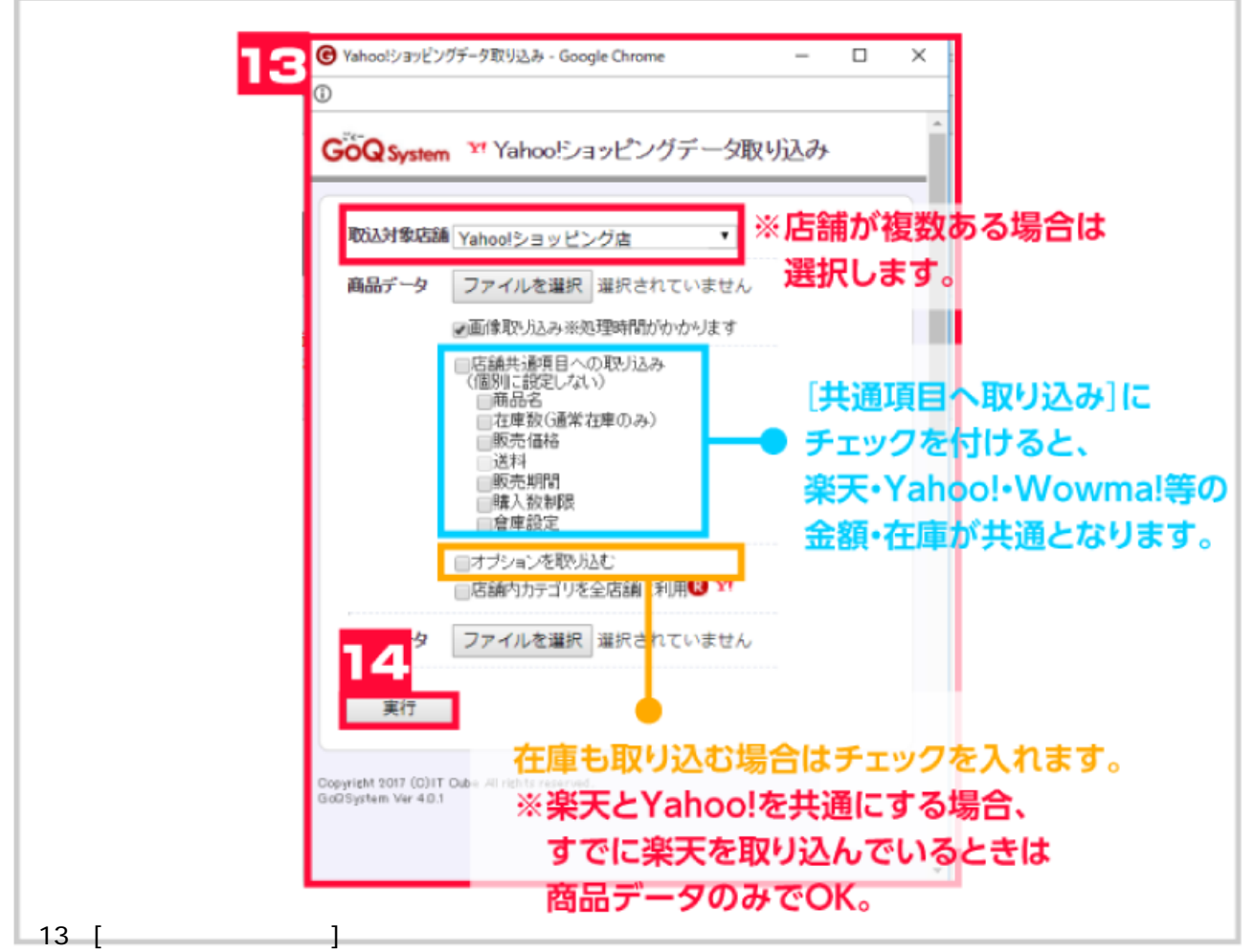

- 【14】[実行]をクリックして取り込みを行います。
- [処理中...]の表示が出て取り込みが開始されます。

【15】**取り込み完了。** 

更にファイルを取り込む場合は[取り込み処理完了]表示の×をクリックしてください。

ファイルが正常に取り込めないケース

容量の警告が出る取り込みファイルを圧縮して再度取り込みを行ってください。